#### THE INFORMATION IN THIS ARTICLE APPLIES TO:

• EFT v7.3.3 and later

NOTE: This article provides guidelines for using a third-party tool with EFT. This article is not meant as formal support for that tool, but only as an example of setup options. Contact the third-party seller's support for detailed information about their product. Globalscape is not responsible for any configuration errors involving the third-party tool.

#### DISCUSSION

Below are some points regarding SafeNet's SAML Server:

- Safenet's IDP is available only in the cloud, there is no locally hosted option. Because of this in order to test against SafeNet we are required to obtain a trial Administrator account on SafeNet's Authentication Server.
- To get an administrator account contact Gemalto. Gemalto is the vendor for SafeNet.
- To create your account the Gemalto contact will send you a link to download a Mobile Pass token login account. You will need to download and install the Mobile pass invitation on a server or virtual machine.
- Download the mobile pass to obtain your Token and activate your account.
- Once activated, you will receive a secondary account activation email from Gelmato/SafeNet. Follow the email instructions.
- Once you have an active account, you will be able to log into the SafeNet Administration account and configure the IDP SAML backend. *Safenet uses Shibboleth as their IDP backend*.
- SafeNet SAML IDP Administrator login: <u>https://cloud.safenet-inc.com/console/</u>
- Your username is the email address; obtain your password from the MobilePass app you downloaded.

# Configure SafeNet to accept EFT for SAML IDP access

- Log into the SAFENET Authentication Service
- Navigate to Virtual Servers > [click on the globalscape link] > comms > SAML
- Click **Saml Service Providers** link and then click **Add**.
- Enter your EFT Machine name for service provider and resource fields.
- When you click **Add**, Safenet will alert that it's unable to resolve the URL; click **Continue**. This is OK if you are testing from internal IPs; the EFT host address will not

be resolvable. This isn't an issue since EFT's SP just uses a POST commands to the SafeNet SAML server.

- Click **Continue** to accept the risk.
- EFT is now configured to be an acceptable SP for the SafeNet IDP.

### **Create SAML Authenticated users**

- On EFT, create a user named test with email address.
- Next, create a user on the SAML Server named.
- In the Shortcuts menu, click **Create User** and then create a user.
- Click the **Assignment** tab and search for the user you just created.
- Check user's link under the **User ID** column.
- Create a password for the user by clicking **Token's link > Password**.
- Next, add the SAML Server created previously as an active authenticator for user test. Select SAML login ID = UserID.
- Click on the SAML Services link and click **Add**.

#### Configure EFT to use SafeNet as the SSO IDP server

 Obtain the Safe's Entity ID and endpoint from the Virtual Servers > Comms > SAML Service Providers link.

# **Configure EFT as follows**

|                   | Web SSO SAML Configuration                  | * |
|-------------------|---------------------------------------------|---|
|                   |                                             |   |
| Service Provid    | der:                                        |   |
| Entity ID:        | https://EFTC/                               |   |
| Reserved Pa       | ath:                                        |   |
| /sp/samlv2        | 2/sso                                       |   |
| dentity Provi     | ider:                                       |   |
| Entity ID:        | https://idp1.cryptocard.com/idp/shibboleth  |   |
| POST URL:         |                                             |   |
| https://idp       | 1.cryptocard.com/idp/profile/SAML2/POST/SSO |   |
| Public Key        | C: Vido, cer                                |   |
| r dbire ree y.    |                                             |   |
|                   |                                             |   |
| Jsemaine.         |                                             |   |
| Locadonina        | asseruon:                                   |   |
| Attribute na      | ame: CALCIDATE                              |   |
| uid               |                                             |   |
| Identifer for     | rmat:                                       |   |
| Email Addre       | ess 🗸 🗸                                     |   |
| Parse the u       | sername using the regular expresssion:      |   |
|                   |                                             |   |
| The second second | fee CAMI langes in langeign of -            |   |
| Turn on Tra       | ce for SAME logger in logging.crg           |   |
|                   | OK Cancel                                   |   |
|                   | Curreer Curreer                             |   |

# Log in via SSO

- Launch WTC and click **SSO Sign in**.
- You should be redirected to the SafeNet IDP login page, log in using the user and password you created earlier.
- Once authenticated you should be redirected to the user's WTC home directory.

### Troubleshooting

SafeNet doesn't provide visibility to server-side logs. The only troubleshooting available is via the **Snapshot** tab. You can view your SSO login status via the **Snapshot** > **Authentication Activity** tab.

| DASHBOARD ON-BOARDIN | IG VIRTUAL SERVERS    | ADMINISTRATION        |                  |            |             |                                                                                                    |                   |  |  |  |  |
|----------------------|-----------------------|-----------------------|------------------|------------|-------------|----------------------------------------------------------------------------------------------------|-------------------|--|--|--|--|
| Shortcuts            | Manage: Glob          | al Scape (POC)        |                  |            |             |                                                                                                    |                   |  |  |  |  |
| Create User          | SNAPSHOT ASSIC        | INMENT TOKENS GROUPS  | REPORTS SELF-SER | VICE OPERA | TORS POLICY | соммя                                                                                                    |                   |  |  |  |  |
|                      | Result: All           | Result: All V Refresh |                  |            |             |                                                                                                    |                   |  |  |  |  |
|                      | Timestamp             | User ID               | Actions          | Result     | Serial #    | IP                                                                                                    | Message           |  |  |  |  |
|                      | 2016-09-15 7:29:45 PM | shoddy                | Authentication   | Success    | 1003116457  | 4                                                                                                    |                   |  |  |  |  |
|                      | 2016-09-15 4:09:52 PM | shoddy                | Authentication   | Success    | 1003116457  | and the second second s |                   |  |  |  |  |
|                      | 2016-09-15 3:56:50 PM | shoddy                | Authentication   | Success    | 1003116457  | and the second second                                                                                                    |                   |  |  |  |  |
|                      | 2016-09-15 3:50:47 PM | test                  | Authentication   | Success    | 0           | Contraction of the local division of the local division of the loc |                   |  |  |  |  |
|                      | 2016-09-15 3:41:41 PM | shoddy                | Authentication   | Success    | 1003116457  |                                                                                                    |                   |  |  |  |  |
|                      | 2016-09-15 2:25:00 PM | test                  | Authentication   | Success    | 0           | the second                                                                                                    |                   |  |  |  |  |
|                      | 2016-09-15 1:36:00 PM | test                  | Authentication   | Success    | 0           | the second second                                                                                                    |                   |  |  |  |  |
|                      | 2016-09-15 1:30:46 PM | test                  | Authentication   | Success    | 0           | To mand                                                                                                    |                   |  |  |  |  |
|                      | 2016-09-15 1:29:43 PM | test                  | Authentication   | Failure    | 0           | There                                                                                                    | Invalid password. |  |  |  |  |
|                      |                       |                       | c: n             | 6          |             |                                                                                                    |                   |  |  |  |  |

GlobalSCAPE Knowledge Base

https://kb.globalscape.com/Knowledgebase/11323/Configure-SafeNet-to-accept-...